BULLETIN

B

# SERVICE

F109

BRIGGS&STRATTON

|   |    |   |    |   | 0 |   |
|---|----|---|----|---|---|---|
| в | K. | А | NI | D | S |   |
| _ |    |   |    | _ | - | 1 |

| DATE:    | APRIL 2011                             |                                |
|----------|----------------------------------------|--------------------------------|
| TO:      | ALL AUTHORIZED FERRIS DEALERS          | •                              |
| SUBJECT: | MANDATORY UPDATE: COOLING INTAKE DEBRI | S SCREEN FOR HYDRO-DRIVE UNITS |
| MODELS:  | SEE LIST BELOW                         |                                |

| Brand  | Model Number | Serial Number Range | Description                           |
|--------|--------------|---------------------|---------------------------------------|
| Ferris | 5900806      | All                 | Hydro-Drive Series Walk-Behind Mowers |

### DESCRIPTION

SB #:

This bulletin is for installing a cooling intake debris screen onto Hydro-Drive units to help prevent debris ingestion into the engine.

### **CORRECTIVE PROCEDURES**

1. Order and install the Cooling Intake Debris Screen (Part # 844596), four "L" brackets (Part # 844595) & four (4) philips head screws (Part # 841048).

### INSTALLATION INSTRUCTIONS

- Remove the four (4) blower housing nuts (A, Figure 1) from the top of the engine.
- Position the four (4) "L" brackets (part # 844595)(B) onto the blower housing studs that the blower housing nuts were removed from.
- 3. Secure the "L" brackets to the top of the engine using the four (4) blower housing nuts and torque them to 70 in-lbs (7,9 Nm).
- Position the cooling intake debris screen (part # 844596)(C, Figure 1) onto the "L" brackets taking care to position the slot in the guard over the recoil cord.
- 5. Using the four (4) philips head screws (part # 841048)
  (D) secure the cooling intake debris screen to the engine. Torque the philips head screws to 25 in-lb (2,8 Nm).

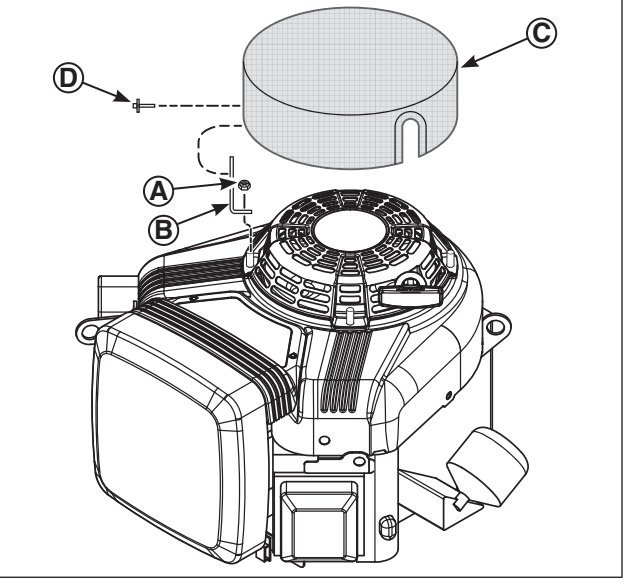

Figure 1. Install Cooling Intake Debris Screen

- A. Blower Housing Nut
- B. "L" bracket
- C. Cooling Intake Debris Screen
- **D. Philips Head Screw**

## WARRANTY:

File for warranty reimbursement using e-Claim at www.ThePowerPortal.com. Use the values listed below when filling out the claim. The information in the "Brand" block indicates which tab the claim should be filed under. *Note: File only one unit per claim form.* 

| Brand                     | Ferris       |                   |                                                       |
|---------------------------|--------------|-------------------|-------------------------------------------------------|
| Failure Location Category | L&G - Engine | Cause of Failure  | F109                                                  |
| Failure Location Code     | H65          | Work Performed    | F109                                                  |
| Defect Code/Failure Mode  | MI           | Repair Parts Used | 844596 (Qty: 1)<br>841048 (Qty: 4)<br>844595 (Qty: 4) |
| Control/Evaluation Number | F109         |                   |                                                       |
| Pick-Up & Delivery        | N/A          |                   |                                                       |
| Total Hours (Tenths):     | 0.3          |                   |                                                       |

BRIGGS & STRATTON POWER PRODUCTS GROUP, LLC

Distribution Sales & Customer Support